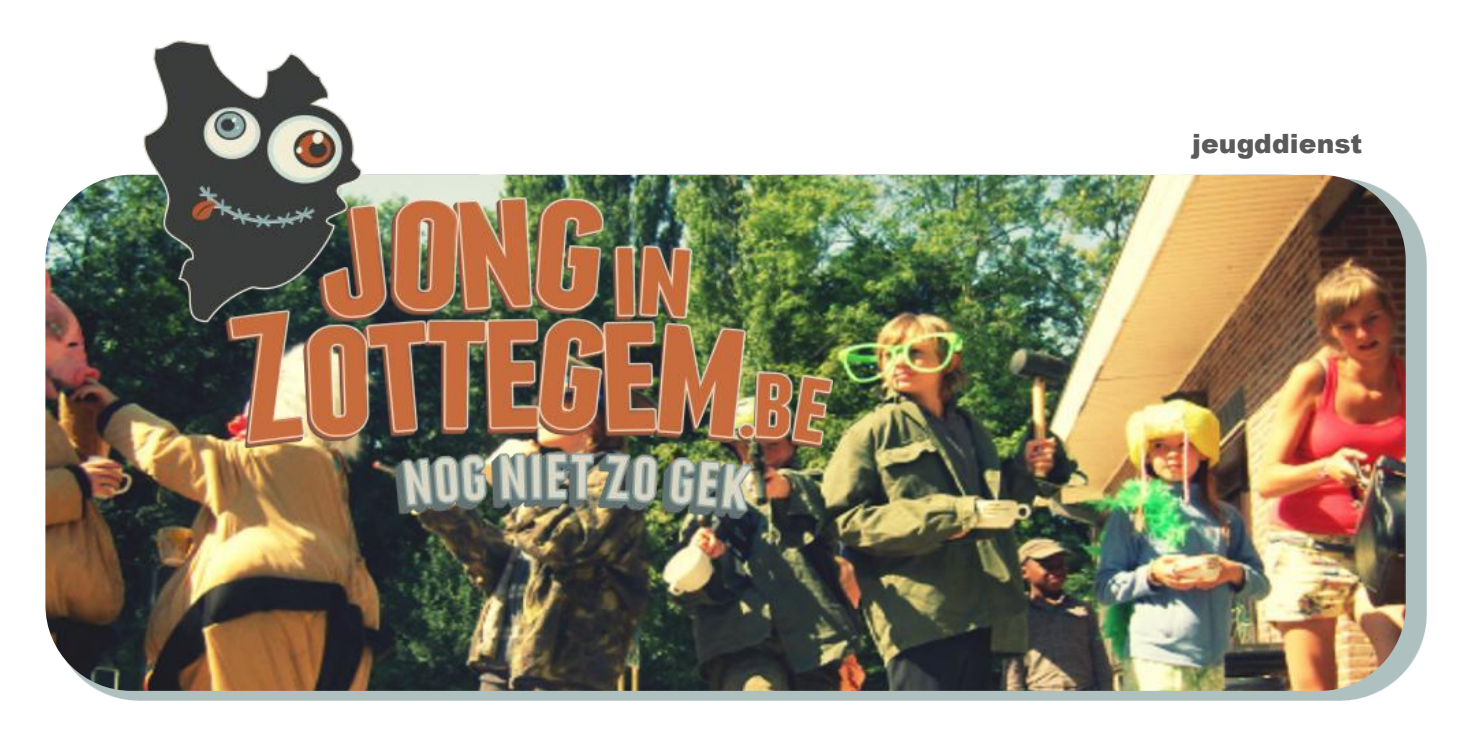

# HANDLEIDING

# Online webshop • Jong in Zottegem •

Jong in Zottegem Stedelijk Jeugdcentrum De Muze Beislovenstraat 4 • 9620 Zottegem • T 09 367 91 98 • F 09 367 71 59 E jeugddienst@zottegem.be • jonginzottegem.be

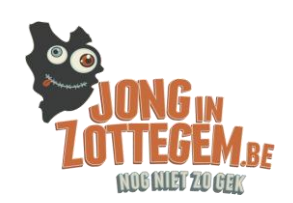

# IN 8 STAPPEN ONLINE INSCHRIJVEN

Deze korte handleiding is bedoeld voor de mensen die zichzelf of hun kinderen online willen inschrijven voor één of meerdere activiteiten (sportkampen, speelpleinwerking, CC Zoetegem,...) van Stad Zottegem.

Voor wie niet over internet beschikt, is het ook nog altijd mogelijk om via de jeugddienst in te schrijven.

Eenmaal een login creëren, daarna kan je voor alle activiteiten en/of tickets gemakkelijk op onze online webshop inschrijven. Je kan best op voorhand het rijksregisternummer van alle gezinsleden hebben, zodat je per gezinslid kan inschrijven.

Voor het online betalen heeft u uw bankkaart en kaartlezer met uw pincode nodig.

#### Speelpleinwerking

Tijdens de zomer kan je ook dagelijks op het speelplein inschrijven, we werken niet met een inschrijvingsstop.

Uren om in te schrijven op het speelplein:

- 's morgens tussen 7 en 9 uur
- 's middags tussen 12u30 en 13u30

Wil je graag warme maaltijden en/of soep die kan je aankopen (per dag of per week) op het speelplein en/of jeugddienst.

#### Eerste keer registeren?

Ga naar volgende link https://webshopzottegem.recreatex.be/

#### Stap 1 - Aanmelden als nieuwe gebruiken in de webshop:

- Je kan op 2 manieren aanmelden:
- 1. Via een eID: hiervoor heb je je identiteitskaart en een eID-kaartlezer nodig.
- 2. Zonder eID kan je aanmelden door te klikken rechts onder de oranje knop op aanmelden als nieuwe gebruiker.

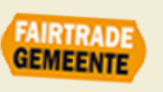

#### Jeugddienst Stad Zottegem

Handleiding webshop • Jong in Zottegem •

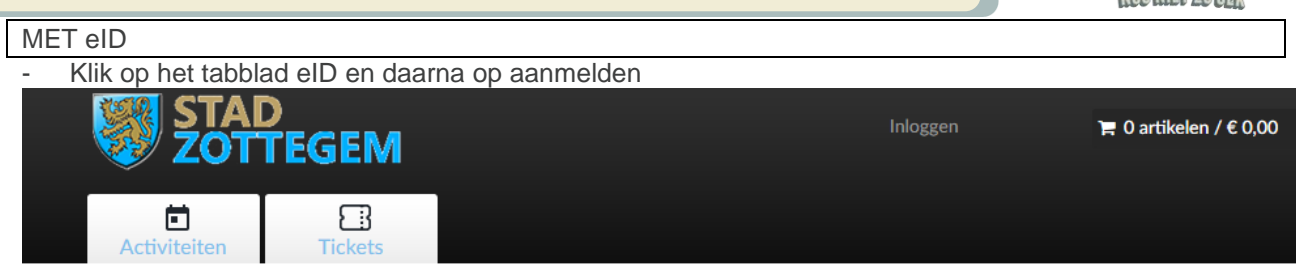

# Welkom op de webshop van Stad Zottegem

Bestel hier je tickets of abonnementen voor het aanbod van CC Zoetegem of schrijf in voor de sportkampen, grabbelpas of speelpleinwerking.

Let op: Voor de speelpleinwerking is het verplicht om een medische fiche in te vullen, je kan deze hier terugvinden, uitprinten en meebrengen naar het speelplein: medische fiche speelplein

Om in te schrijven of tickets te reserveren, heb je een account nodig die je zelf via deze webshop kan aanmaken. Meld je hiervoor aan als nieuwe gebruiker. Activeer na het invullen van de gegevens de link die je in je mailbox ontvangt en je kan aan de slag.

BELANGRIJK: Ben je een <u>nieuwe gebruiker</u> op deze webshop én <u>heb je in het verleden al deelgenomen aan</u>

- Indien je nog geen eID-programma hebt geïnstalleerd volg je de instructies op het scherm om het programma te downloaden.

# elD Identity Provider

#### eID Authenticatie

Volg de instructies hieronder om aan te melden met je eID.

#### eID Chrome Installatie

Alvorens je de elD-kaart binnen de Chrome webbrowser kan gebruiken, dien je 2 componenten te installeren.

#### 1. eID Chrome Middleware

Eerst dien je de eID Chrome Middleware te installeren.

- Installeer de eID Chrome Middleware voor Windows
- Installeer de eID Chrome Middleware voor Mac OS X
- Installeer de eID Chrome Middleware voor Linux

#### 2. eID Chrome Extension

Installeer vervolgens de eID Chrome Extension. Belangrijk is om eerst de eID Chrome Middleware te installeren.

Installeer de eID Chrome Extension...

| Z | Zottegen           | n        |                           |          |         |  |
|---|--------------------|----------|---------------------------|----------|---------|--|
|   | Aanmelden          | elD      | +                         |          |         |  |
| е | Klik op aanmel     | den on   | n in te <mark>lo</mark> g | gen n et | uw eID. |  |
|   | » Hulp bij aanmeld | en met e | eID                       |          |         |  |
|   | AANMELDEN          |          |                           |          |         |  |

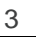

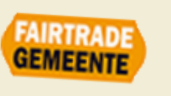

Handleiding webshop • Jong in Zottegem •

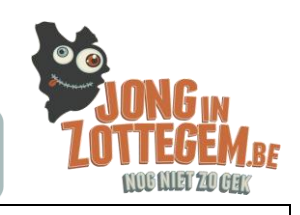

#### ZONDER Eid

Klik op de knop aanmelden als nieuwe gebruiker

| STAD<br>ZOTTEGEM                                                                                                    |                             | Inlo | ggen                                                          | <b>₩</b> 0 artikelen / € 0,00                                                                       |
|----------------------------------------------------------------------------------------------------|-----------------------------|------|---------------------------------------------------------------|----------------------------------------------------------------------------------------------------|
| Activiteiten Tickets                                                                                                    |                             |      |                                                               |                                                                                                    |
| Welkom op de webshop van Stad Z                                                                                                    | ottegen                     | n    |                                                               |                                                                                                    |
| Bestel hier je tickets of abonnementen voor het aanbod van CC<br>Zoetegem of schrijf in voor de sportkampen, grabbelpas of<br>soeelbleinwerking.                                                                                                    | Aanmelden                   | elD  |                                                               |                                                                                                    |
| Om in te schrijven of tickets te reserveren, heb je een account<br>nodig die je zelf via deze webshop kan aanmaken. Meld je hiervoor<br>aan als nieuwe gebruiker. Activeer na het invullen van de<br>gegevens de link die je in je mailbox ontvangt en je kan aan de<br>slag.<br>BELANGRUK: Ben je een <u>nieuwe gebruiker</u> op deze webshop<br>én heb je in het verleden al deelgenomen aan<br>activiteiten/lessenreeksen van stad Zottegem (bv. sportkampen,<br>zwemlessen etc.)? Meld je dan voor de eerste keer aan met de eID! | Gebruikersnaa<br>Wachtwoord | m    | AANMEL<br>Onthoud<br>niet geschi<br>» Aanmelder<br>» Wachtwoo | DEN<br>Imij op deze computer<br>kt voor openbare computers<br>nals nieuwe gebruiker<br>rd vergeten? |
| Indien je dit niet doet zal er een foutmelding verschijnen die<br>aangeeft dat je reeds gekend bent in het systeem. Met de elD zal je<br>bestaande profiel gekoppeld worden aan een door u gekozen<br>gebruikersnaam en wachtwoord.<br>Op het einde van je bestelling zal je gevraagd worden online te<br>betalen. Hiervoor heb je een bankkaart of kredietkaart en een<br>kaarttezer nodig.                                                                                                    |                             |      |                                                               |                                                                                                    |

# Stap 2 – Registreren als nieuwe gebruiker

- Aanmeldgegevens invullen: gebruikersnaam kiezen (goed bijhouden).
- Wachtwoord ingeven van minimaal 6 karakters & klikken op volgende

| ← → C Apps D Web Slice-galerie G Geimporteerd uit Into                                        |                                                                                                    |                                  |             |                         | 수 : 타 🔳 |
|-----------------------------------------------------------------------------------------------|----------------------------------------------------------------------------------------------------|----------------------------------|-------------|-------------------------|---------|
| ST ST                                                                                         | AD<br>TTEGEM                                                                                                    |                                  | Inloggen    | )≝ 0 artikelen / € 0,00 |         |
| Activiteiten                                                                                  | Tickets                                                                                                    |                                  |             |                         |         |
| Aanmel                                                                                        | den als nieuwe ge                                                                                                    | bruiker (1/3)                    |             |                         |         |
| Aanmeldgeg                                                                                    | gevens                                                                                                    |                                  |             |                         |         |
| Kies de gebrui<br>wit inloggen o<br>Uw gebruikers, cijfer<br>Wachtwoord m<br>– bestaat uit mi | kersnaam en het wachtwoord waarn<br>op deze site.<br>naam bestaat minimaal uit 6 karakters e<br>rs en de volgende tekens:@,<br>oet aan volgende eisen voldoen:<br>nstens 6 tekens | nee u voortaan<br>en mag bestaan |             |                         |         |
| Gebruikersnaa                                                                                 | m SJC De Muze                                                                                                    |                                  |             |                         |         |
| Wachtwoord                                                                                    |                                                                                                    |                                  |             |                         |         |
| Herhaal<br>wachtwoord                                                                         |                                                                                                    |                                  |             |                         |         |
|                                                                                               |                                                                                                    | VOLGENDE                         |             |                         |         |
|                                                                                               |                                                                                                    |                                  |             |                         |         |
|                                                                                               |                                                                                                    | v.4.0.0.2                        |             |                         |         |
|                                                                                               |                                                                                                    |                                  |             |                         |         |
|                                                                                               |                                                                                                    |                                  |             |                         |         |
|                                                                                               |                                                                                                    |                                  |             |                         |         |
|                                                                                               |                                                                                                    |                                  |             |                         |         |
|                                                                                               |                                                                                                    |                                  |             |                         |         |
|                                                                                               |                                                                                                    |                                  |             |                         |         |
|                                                                                               |                                                                                                    |                                  | - Klikken d | op volgende             |         |
|                                                                                               |                                                                                                    |                                  |             |                         |         |
|                                                                                               |                                                                                                    |                                  |             |                         | 1327    |

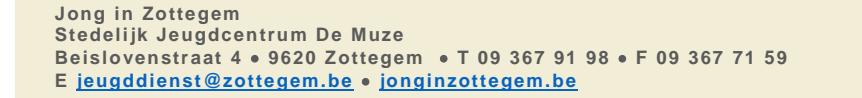

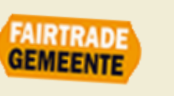

- Uw persoonsgegevens invullen & klikken op volgende

| Web Slice-galerie 🛅 Geimporte | erd uit Inte       |                                         |    |                        | C Ander |
|-------------------------------|--------------------|-----------------------------------------|----|------------------------|---------|
|                               |                    | <b>JEM</b>                              |    | τ 0 artikelen / € 0,00 |         |
|                               | Activiteiten       | E                                       |    |                        |         |
|                               | Aanmelden a        | Is nieuwe gebruiker (2/3                | 3) |                        |         |
|                               | Persoonsgegevens   | a har setting the set of the set of the |    |                        |         |
|                               | * = verplicht veld |                                         |    |                        |         |
|                               | Geslacht*          | Man  Vrouw                              |    |                        |         |
|                               | Achternaam*        | Jeugddienst                             |    |                        |         |
|                               | Voornaam*          | Zottegem                                |    |                        |         |
|                               | Tussenvoegsel      |                                         |    |                        |         |
|                               | Land*              | Belgie -                                |    |                        |         |
|                               | Postcode*          | 9620                                    |    |                        |         |
|                               | Plaats*            | Zottegem                                |    |                        |         |
|                               | Straat*            | Beislovenstraat                         |    |                        |         |
|                               | Huisnummer*        | 4                                       |    |                        |         |
|                               | E-mail*            | speelplein@zottegem.be                  |    |                        |         |
|                               | Telefoon *         | 093679198                               |    |                        |         |
|                               | Mobiel             |                                         |    |                        |         |
|                               | Geboortedatum*     | 26-9-1995                               |    |                        |         |
|                               | Taal*              | Nederlands                              |    |                        |         |
|                               | VORIGE             |                                         |    | VOLGENDE               |         |
|                               |                    | 640.0.2                                 |    |                        |         |
|                               |                    |                                         |    |                        |         |

Klikken op volgende

- Uw rijksregisternummer invullen & eventueel foto invoegen

-

- Algemene voorwaarden aanvinken en klikken op volgende

| ReCreateX - Registreren 🗙 💽 💭 💭 👘                                                       |                                          |     |                             |
|-----------------------------------------------------------------------------------------|------------------------------------------|-----|-----------------------------|
| C Attps://webshopzottegem.recreatex.be/Register                                         |                                          |     | ☆ 태 =                       |
| ps 🚺 Web Slice-galerie 🛄 Geimporteerd uit Into                                          |                                          |     | C Andere bladwijzers        |
| STAD<br>ZOTTEGEM                                                                        | 1                                        |     | =<br>₩ 0 artikelen / € 0,00 |
| Activiteiten Tickets                                                                    |                                          |     |                             |
| Aanmelden als ni                                                                        | ieuwe gebruiker (3/3)                    |     |                             |
| Rijksregisternummer                                                                     |                                          |     |                             |
| Opmerkingen<br>vermeld hier zaken zoals<br>dietversen, benodigd vervoer en<br>medicatie |                                          |     |                             |
|                                                                                         | Profielfoto                              |     |                             |
|                                                                                         |                                          |     |                             |
|                                                                                         | SELECTEER FOTO                           |     |                             |
|                                                                                         | Ik ga akkoord met de algemene voorwaarde | en  |                             |
| VORIGE                                                                                  |                                          |     | INSCHRUVEN                  |
|                                                                                         | v4002                                    |     |                             |
|                                                                                         |                                          |     |                             |
|                                                                                         |                                          |     | Klikken op volgende         |
| 👩 RaCreateX - Regis 🚺 Postvak IN - carin 📑 RE: grabbelpas 20 🗚 🛢                        | 🚞 📰 🍋 🔽 Document2 - W                    | ord | reateX AGB Z                |

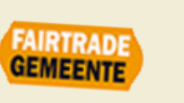

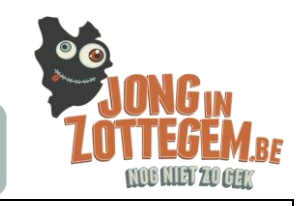

# Stap 3 - Registratie bevestigen via e-mail

- Registratie geslaagd!
- U ontvangt een mail van webshop@zottegem.be met een link in, open de mail en klik op activeer mijn gebruikersaccount.

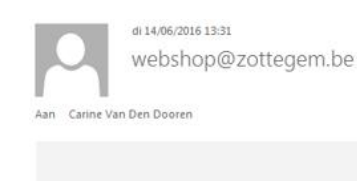

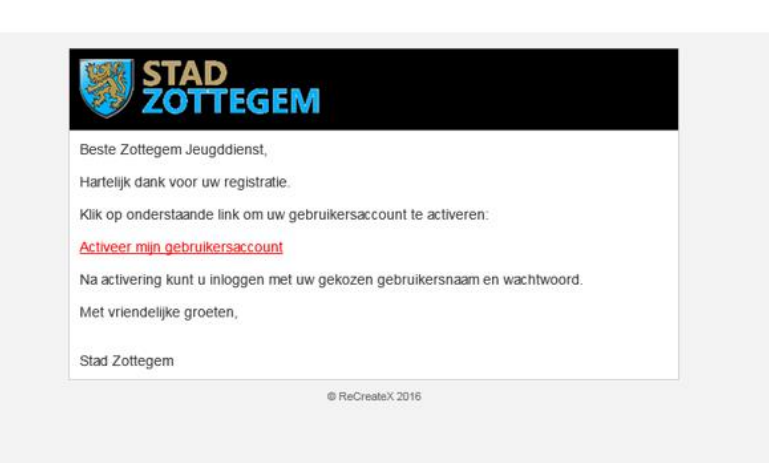

### Stap 4 – Aanmelden

- Nu kan je aanmelden met je gebruikersnaam en wachtwoord!

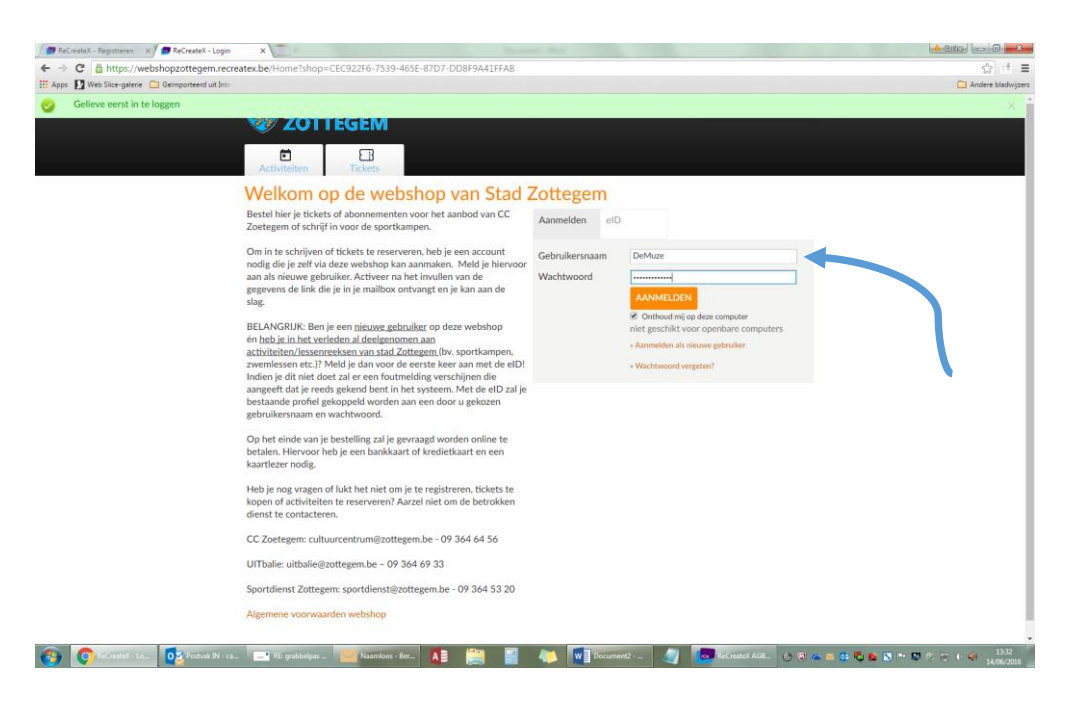

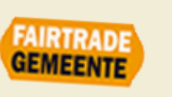

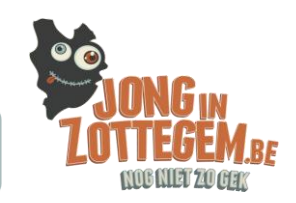

7

# Stap 5 – activiteiten kiezen

- Je krijgt op je scherm bovenaan 2 tabbladen: activiteiten & tickets
  - Wil je inschrijven voor speelpleinwerking, grabbelpas of cultuurkampen dan klik je op het tabblad activiteiten.
  - Wil je graag naar een voorstelling in het Cultureel Centrum Zoetegem dan klik je op het tabblad tickets.

| STAD<br>ZOTTEGEM     | Hallo Zottegem<br>Jeugddienst, | • | 🛔 mijn profiel 🔻 Afmelden | )☴ 0 artikelen / € 0,00 |
|----------------------|--------------------------------|---|---------------------------|-------------------------|
| Activiteiten Fickets |                                |   |                           |                         |
| Webshop Zottegem     |                                |   |                           |                         |

De online ticket- en abonnementenverkoop van CC Zoetegem loopt al een tijdje als een trein. Vanaf nu is het ook mogelijk om activiteiten van de stedelijke sportdienst online te reserveren. Neem zeker eens een kijkje onder het tabblad "activiteiten". Veel plezier!

Heb je nog vragen of lukt het niet om je te registreren, tickets te kopen of activiteiten te reserveren? Aarzel niet om de betrokken dienst te contacteren.

CC Zoetegem: cultuurcentrum@zottegem.be - 09 364 64 56

UITbalie: uitbalie@zottegem.be - 09 364 69 33

Sportdienst Zottegem: sportdienst@zottegem.be - 09 364 53 20

v.4.0.0.2

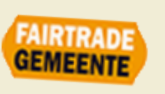

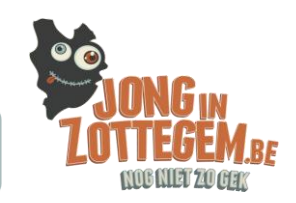

# Stap 6 – activiteit opzoeken

- Je kan nu activiteiten gaan opzoeken op 2 manieren
  - O De zoekterm ingeven in de balk rechts van je scherm, bijvoorbeeld: speelplein of grabbelpas of cultuurkampen
  - O Je kan ook op filter gaan zoeken, staat ook rechts boven aan het scherm, dan kan je het vinkje jeugd aanklikken en krijg je alle activiteiten van de jeugddienst

| STAD<br>ZOTTEGEM                                                                                                    | Hallo Zottegem<br>Jeugddienst,          | 🌲 🛔 mijn profiel 🕶 Afn                                              |         |            | ) <b>≓</b> 0 artikelen / € | :0,00   |
|----------------------------------------------------------------------------------------------------|-----------------------------------------|---------------------------------------------------------------------|---------|------------|----------------------------|---------|
| Activiteiten Tickets                                                                                                    |                                         |                                                                     |         |            |                            |         |
| Activiteiten                                                                                                    |                                         | Z                                                                   | loeken  | speelplein |                            | Q       |
|                                                                                                    |                                         |                                                                     |         | speelplein |                            | es +    |
| Sorteer: Datum (oplopend) •                                                                                                    |                                         |                                                                     |         |            |                            |         |
| BESCHRIJVING                                                                                                    | LEEFTIJD                                | BESCHIKBAARHEID                                                     | S       | TARTDATUM  | EINDDATUM                  | PRIJS   |
| LESSENREEKS ZWEMMEN: zw<br>kinderen<br>18u15 tot 19u<br>Bevegemse Vijvers, Zottegern<br>Activiteilstype: zwemmen - maand<br>Leeftijdscategorie: 5 - 12 jaar | vemles 5 - 12 jaar<br>h, Belgie<br>ag   | 1 van 52 beschikbaar                                                | 1       | 1-4-2016   | 20-6-2016                  | € 45,00 |
| LESSENREEKS ZWEMMEN: zw<br>kinderen<br>18u15 - 19u<br>Bevegemse Vijvers, Zottegem<br>Activiteilstype: zwemmen - dinsda<br>Leeftijdscategorie: 5 - 12 jaar   | vemles 5 - 12 jaar<br>n, Belgie         | 2 van 50 beschikbaar                                                | 1       | 12-4-2016  | 14-6-2016                  | € 45,00 |
| LESSENREEKS ZWEMMEN: aq<br>19.15 - 20.00u<br>Bevegemse Vijvers, Zottegem<br>Activiteistype: aquagym<br>Leeftijdscategorie: 12 - 99 jaar                     | uagym 12 - 99 jaar<br>a, Belgie         | 0 van 42 beschikbaar<br>U kunt zich aanmelden voor o<br>wachtlijst. | 1<br>de | 3-4-2016   | 15-6-2016                  | € 55,00 |
| LESSENREEKS ZWEMMEN: zw<br>kinderen<br>18u15 - 19u<br>Bevegemse Vijvers, Zottegem<br>Activiteistype: zwemmen - donde<br>Leeftijdscategorie: 5 - 12 jaar     | vemles 5 - 12 jaar<br>h, Belgie<br>rdag | 0 van 53 beschikbaar<br>U kunt zich aanmelden voor<br>wachtlijst.   | 1<br>de | 14-4-2016  | 23-6-2016                  | € 45,00 |
| LESSENREEKS ZWEMMEN: kk<br>groep 1<br>09u30 - 10u15<br>Bevegemse Vijvers, Zottegem                                                                          | euters - 2 - 7 jaar<br>n, Belgie        | 0 van 35 beschikbaar<br>U kunt zich aanmelden voor o<br>wachtlijst. | 1<br>de | 16-4-2016  | 18-6-2016                  | € 45,00 |

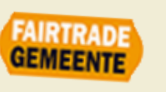

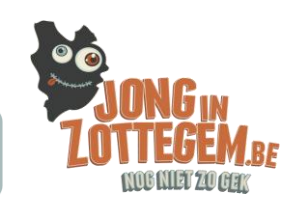

# Stap 7 – inschrijven & gezinslid koppelen

- Nu zou je alle activiteiten moeten zien met de zoekterm die je ingaf
- Wil je inschrijven voor bijvoorbeeld de eerste week van de speelpleinwerking, klik je op week 1
- Daarna klik je op de knop registeren en kan je je kinderen gaan toevoegen

| tex.be/Activities/Detail                                                                                                    |                                                                |                         | ☆ 1 = |
|----------------------------------------------------------------------------------------------------|----------------------------------------------------------------|-------------------------|-------|
| <br>STAD     Hallo Zottegem     Imijn p       Jeugddienst,     Imijn p       Activiteiten     Inckets                                                                                                    | rofiel 🕶 Afmelden                                              | )≇ 0 artikelen / € 0,00 |       |
| Activiteiten                                                                                                    |                                                                |                         |       |
| Speelplein - Week 1 - 4/07 tem 08/07         Locatie:       Hemelrijk, Zottegem, Belgie         Aarwang       04-07-2016         Einde       08-07-2016         Activiteitstype       Speelplein         Leeftijdscategorie       4 - 15 jaar         Voor- en naopvang voorzien tussen 7u en 9u / 16u en 18u         Dazen       Extra ooties | Prijs:<br>€ 2,00<br>Per dagdeel<br>REGISTRER<br>Terug naar lij | n<br>st                 |       |
| Dag                                                                                                    | Vanaf                                                          | Tot                     |       |
| maandag 4 juli 2016                                                                                                    | 7:00                                                           | 12:00                   |       |
| maandag 4 juli 2016                                                                                                    | 12:00                                                          | 18:00                   |       |
| dinsdag 5 juli 2016                                                                                                    | 7:00                                                           | 12:00                   |       |
| dinsdag 5 juli 2016                                                                                                    | 12:00                                                          | 18:00                   |       |
| woensdag 6 juli 2016                                                                                                    | 7:00                                                           | 12:00                   |       |
| woensdag 6 juli 2016                                                                                                    | 12:00                                                          | 18:00                   |       |
| donderdag 7 juli 2016                                                                                                    | 7:00                                                           | 12:00                   |       |
| donderdag 7 juli 2016                                                                                                    | 12:00                                                          | 18:00                   |       |
| vrijdag 8 juli 2016                                                                                                    | 7:00                                                           | 12:00                   |       |
| vriidae 8 iuli 2016                                                                                                    | 12:00                                                          | 18:00                   | 13:37 |

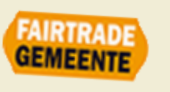

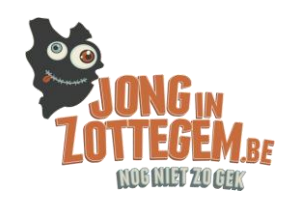

- Klik op de knop nieuw gezinslid toevoegen & daarna op volgende

| STAD<br>ZOTTEGEM                                                                                                    | Hallo Zottegem 🌲 🌡 mijn profiel 🗸<br>Jeugddienst,         | Afmelden <b>₩ 0 artikelen / € 0,00</b>                     |
|----------------------------------------------------------------------------------------------------|-----------------------------------------------------------|------------------------------------------------------------|
| Activiteiten                                                                                                    |                                                           |                                                            |
| Activiteiten                                                                                                    |                                                           |                                                            |
| Speelplein - Week 1 - 4/0<br>Locatie: Hemelrijk, Zotteg<br>Aanvang 04-07-2016<br>Einde 08-07-2016<br>Activiteitstype Speelplein<br>Leeftijdscategorie 4 - 15 jaar | 1 <mark>7 tem 08/07</mark><br>tem, Belgie<br>/ 16u en 18u | Prijs:<br>€ 2,00<br>Per dagdeel<br><u>Terug naar lijst</u> |
| Deelnemers kiezen                                                                                                    | Deelnemers specificeren                                   | Uw aanmelding                                              |
| Er zijn geen gezinsleden binnen d                                                                                                    | e leeftijdscategorie van deze activiteit                  | Annuleren VOLGENDE                                         |

- v.4.0.0.2
- Klik in het volgende blad bij gezinsleden op het tabblad gezinslid koppelen & lid toevoegen
- Dit hoef je maar 1 keer per kind te doen, daarna blijven zij gekoppeld aan jouw account.

| STAD<br>ZOTTE         | GEM           | Hallo Zottegem<br>Jeugddienst, | *      | 👗 mijn prof | iel 🔻 Afmelden | 🏋 0 artikele | n / € 0,00 |  |  |
|-----------------------|---------------|--------------------------------|--------|-------------|----------------|--------------|------------|--|--|
| Activiteiten          | Tickets       |                                |        |             |                |              |            |  |  |
| Gezinsleden           | 1             |                                |        |             |                |              |            |  |  |
| Overzicht gezinsleden | Gezinslid kop | pelen                          |        |             |                |              |            |  |  |
|                       |               |                                |        |             |                | LID TO       | DEVOEGEN   |  |  |
|                       |               |                                | v.4.0. | 0.2         |                |              |            |  |  |

- Vul nu per kind het rijksregisternummer toe.
- Indien je wil, kan je per kind ook een foto toevoegen maar dit is geen verplichting

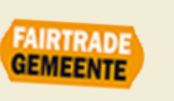

#### Jeug

На

| STAD     Hallo Zottegem     Imijn profiel - Afmelden     Imijn of the local       Jeugddienst,     Jeugddienst,     Jeugddienst,     Jeugddienst,                                                                                                    |  |
|----------------------------------------------------------------------------------------------------|--|
| Activiteiten Tickets                                                                                                    |  |
| Gezinsleden Overzicht gezinsleden Gezinslid koppelen Lid teevoeren                                                                                                    |  |
| Geslacht*     Man <ul> <li>Vrouw</li> <li>Profielfoto</li> </ul> Achternaam*                                                                                                    |  |
| Voornaam* Vlieg NO IMAGE                                                                                                    |  |
| E-mail speelplein@zottegem.be                                                                                                    |  |
| Telefoon 093679198<br>Mobiel                                                                                                    |  |
| Geboortedatum* 1-6-2006                                                                                                    |  |
| Rijksregisternummer*     06060105138       Opmerkingen<br>vermeld hier zaken zoals<br>dieetwensen, benodigd<br>vervoer en medicatie     Image: Comparison of the second second sec |  |
| Ouder Annuleren TOEVOEGEN                                                                                                    |  |

Na dat je op lid toevoegen hebt geklikt, kan je nu je dagen per kind op het speelplein gaan aankopen, of inschrijven op de grabbelpasactiviteiten.

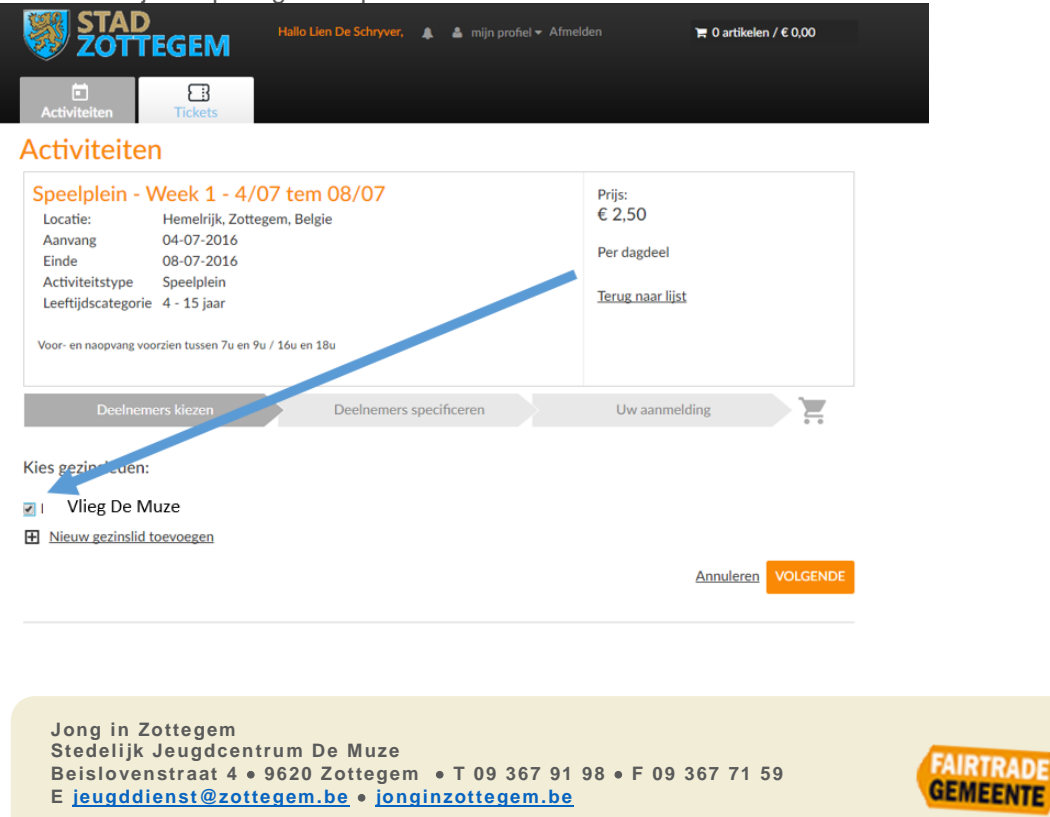

NC...

Jeugddienst Stad Zottegem Handleiding webshop • Jong in Zottegem •

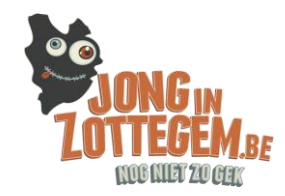

- Let op indien je inschrijft voor de speelpleinwerking, dat je per halve dag moet aanklikken

| Speelplein - Week 1<br>Locatie: Hemelrij<br>Aanvang 04-07-20<br>Einde 08-07-20 | - 4/07 tem 08/0<br>k, Zottegem, Belgie<br>016<br>016                                                                                                    | 7                                                                |                                                                                                    |                                                                  | Prijs:<br>€ 2,50<br>Per dagdeel |          |        |           |                          |     |
|--------------------------------------------------------------------------------|----------------------------------------------------------------------------------------------------|------------------------------------------------------------------|----------------------------------------------------------------------------------------------------|------------------------------------------------------------------|---------------------------------|----------|--------|-----------|--------------------------|-----|
| Activiteitstype Speelple<br>Leeftijdscategorie 4 - 15 ja:                      | in<br>ar                                                                                                    |                                                                  |                                                                                                    |                                                                  | <u>Terug naar lijst</u>         | Select   | eer de | dagen wa  | arop je je<br>n wil late | ouw |
| Voor- en naopvang voorzien tusser                                              | 7u en 9u / 16u en 18u                                                                                                    |                                                                  |                                                                                                    |                                                                  |                                 | KIIIU II |        | sheeihiei |                          | en  |
| Deelnemers kiezen                                                              | Deeln                                                                                                    | emers sp                                                         | cificere                                                                                                    | n                                                                | Uw aanmelding                   | gaan     |        |           |                          |     |
| vileg De Muze                                                                  | Selecteer de dagen Alles selecteren Dag                                                                                                    | :<br>Vanaf                                                       | fot B                                                                                                    | eschikbaar                                                       |                                 |          |        |           |                          |     |
| vileg De Muze                                                                  | Selecteer de dagen                                                                                                    | :                                                                |                                                                                                    |                                                                  |                                 |          |        |           |                          |     |
| Vileg De Muze                                                                  | Selecteer de dagen<br>Alles selecteren<br>Dag<br>maandag 4 juli 2016                                                                                                    | Vanaf<br>7:00                                                    | fot B                                                                                                    | eschikbaar<br>10000                                              |                                 |          |        |           |                          |     |
| vileg De Muze                                                                  | Selecteer de dagen<br>Alles selecteren<br>Dag<br>maandag 4 juli 2016<br>maandag 4 juli 2016                                                                                                    | Vanaf<br>7:00<br>12:00                                           | fot B<br>12:00<br>18:00                                                                                                    | eschikbaar<br>10000<br>10000                                     |                                 |          |        |           |                          |     |
| Vileg De Muze                                                                  | Selecteer de dagen<br>Alles selecteren<br>Dag<br>maandag 4 juli 2016<br>maandag 4 juli 2016<br>dinsdag 5 juli 2016                                                                                                    | Vanaf<br>7:00<br>12:00<br>7:00                                   | lot B<br>12:00 2<br>18:00 2<br>12:00 2                                                                                                    | eschikbaar<br>10000<br>10000<br>10000                            |                                 |          |        |           |                          |     |
| Vileg De Muze                                                                  | Selecteer de dagen<br>Alles selecteren<br>Dag<br>maandag 4 juli 2016<br>maandag 4 juli 2016<br>dinsdag 5 juli 2016<br>dinsdag 5 juli 2016                                                                                 | Vanaf<br>7:00<br>12:00<br>7:00<br>12:00                          | tot B<br>12:00 2<br>12:00 2<br>12:00 2<br>18:00 2                                                                                                    | eschikbaar<br>10000<br>10000<br>10000                            |                                 |          |        |           |                          |     |
| vileg De Iviuze                                                                | Selecteer de dagen<br>Alles selecteren<br>Dag<br>maandag 4 juli 2016<br>maandag 4 juli 2016<br>dinsdag 5 juli 2016<br>woemsdag 6 juli 2016                                                                                | Vanaf<br>7:00<br>12:00<br>7:00<br>12:00<br>7:00                  | fot B<br>12:00 1<br>18:00 1<br>12:00 1<br>12:00 1                                                                                                    | eschikbaar<br>10000<br>10000<br>10000<br>10000<br>10000          |                                 |          |        |           |                          |     |
| vileg De Iviuze                                                                | Selecteer de dagen Alles selecteren Dag mandag 4 juli 2016 mandag 4 juli 2016 dinsdag 5 juli 2016 dinsdag 5 juli 2016 woensdag 6 juli 2016 woensdag 6 juli 2016                                                           | Vanaf<br>7.00<br>12:00<br>7.00<br>12:00<br>7.00<br>12:00         | lot B<br>12:00 [<br>13:00 ]<br>12:00 ]<br>12:00 ]<br>12:00 ]                                                                                                    | eschikbaar<br>10000<br>10000<br>10000<br>10000<br>10000          |                                 |          |        |           |                          |     |
| vileg De Iviuze                                                                | Selecteer de dagen Alles selecteren Dag mandag 4 juli 2016 mandag 4 juli 2016 dimsdag 5 juli 2016 dimsdag 5 juli 2016 weemdag 6 juli 2016 dimsdag 6 juli 2016 dimsdag 6 juli 2016 dimsdag 6 juli 2016 dimsdag 6 juli 2016 | Vanaf<br>7:00<br>12:00<br>7:00<br>12:00<br>7:00<br>12:00<br>7:00 | fot         B           12:00         1           18:00         1           12:00         1           12:00         1           12:00         1           12:00         1           12:00         1           12:00         1           12:00         1 | eschikbaar<br>10000<br>10000<br>10000<br>10000<br>10000<br>10000 |                                 |          |        |           |                          |     |

- Daarna klik je op volgende en zal gevraagd worden om je activiteit in winkelwagen te plaatsen
- Je kan daarna verder winkelen of doorgaan om de betaling af te ronden
- Zorg dat je je bankkaart & kaartlezer bij de hand hebt

| <b>ZÖTTEGEM</b>                                                                                                    | Hallo Zottegem 🌲 🏝 mijn profiel 🔻 Afmel<br>Jeugddienst,                | den 🐂 1 artikel / € 15,00<br>Bekijken マ   Afrekenen |
|----------------------------------------------------------------------------------------------------|------------------------------------------------------------------------|-----------------------------------------------------|
| Activiteiten                                                                                                    |                                                                        |                                                     |
| Afrekenen                                                                                                    |                                                                        |                                                     |
| Winkelwagen                                                                                                    | Afrekenen Bevestiging                                                  |                                                     |
| Totaal te betalen                                                                                                    |                                                                        | € 15,00                                             |
| Online betalen met Inge                                                                                                  | enico                                                                  |                                                     |
| Klik op onderstaande knop om uw b<br>Hiervoor gaat u naar de beveiligde b<br>Ingenico. Houd uw creditcard en/of<br>hand. | bestelling af te rekenen.<br>betaalomgeving van<br>bankgegevens bij de |                                                     |
| ONLINE BETALEN MET INGENICO                                                                                              | ingenico<br>Payment<br>services                                        |                                                     |
|                                                                                                    |                                                                        |                                                     |
|                                                                                                    |                                                                        |                                                     |

#### HEB JE NOG VRAGEN?

- Kom gerust langs op de jeugddienst, Beislovenstraat 4
- Bel op het nummer 09 367 91 98
- Of mail naar jeugddienst@zottegem.be

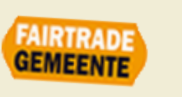